# Creating grids (old) (G07a)

Creating a grid from a set of line or point data is a fundamental operation with geophysical data. The INTREPID Gridding tool is a powerful instrument for creating grids. This guided tour conducts you through a simple gridding operation, deriving a grid dataset from a set of line data.

The following illustration shows stages in a line data gridding process, and the final result in the Gridding tool window.

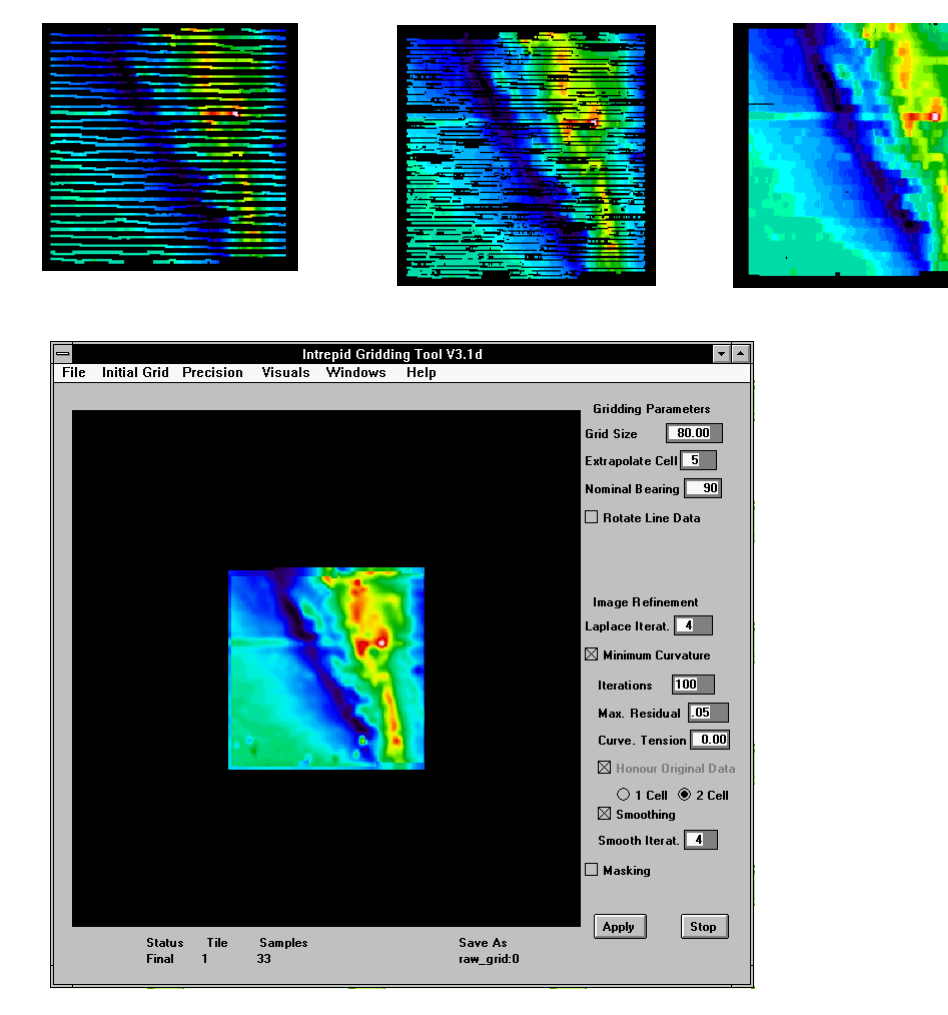

# Overview

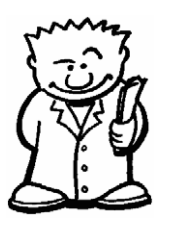

The Gridding tool enables you to produce a grid (raster) dataset from a field of a line or point (vector) dataset.

You can use the Gridding tool to produce grids from

- Point data (eg., gravity),
- Line data (eg., aeromagnetics)

including both

- Regularly spaced data (eg., aeromagnetics) and
- Variable density data (eg., marine gravity).

The INTREPID gridding tool can

- Process datasets of unlimited size and
- · Create multiband grids from several line or point dataset fields.

Grid datasets form the basis for image-based enhancements such as:

- Spectral domain (FFT) and convolution filtering,
- Interpretation tools (Euler deconvolution, grid-based depth methods),
- Image-based hard copy products.

# Context of this guided tour

The data used in this tour is raw and contains noise, spikes and corrugations. In the context of your data processing cycle, the tour represents an early examination of a set of line data before it is refined by other INTREPID tools.

## Location of sample data for Guided Tours

We provide two complete sets of sample datasets, one in INTREPID format and one in *Geosoft* format. INTREPID works equally well with both formats. When you want to open a dataset, navigate to the directory containing the required data format.

Where *install\_path* is the path of your INTREPID installation, the project directories for the *Guided Tours* sample data are *install\_path*sample\_data\guided\_tours\intrepid\_datasets and *install\_path*sample\_data\guided\_tours\geosoft\_datasets.

For example, if INTREPID is installed in

C:\Program Files\Intrepid\Intrepid4.5.nnn, then you can find the INTREPID format sample data at C:\Program Files\Intrepid\Intrepid4.5.nnn\sample\_data\ guided tours\intrepid datasets

This is the default location for the sample data. If you have installed INTREPID normally, the data resides there. If you have installed INTREPID elsewhere, the exercises will work just as well. Just use the appropriate pathnames.

For more information about installing the sample data, see "Sample datasets installing, locating, naming" in INTREPID Guided Tours Introduction (G01)

For a more detailed description of INTREPID datasets, see Introduction to the INTREPID database (G20). For even more detail, see INTREPID database, file and data structures (R05).

# Should you complete this guided tour?

♥?

This guided tour is intended for introductory level users and contains full detailed instructions. The gridding process it demonstrates is a fundamental INTREPID process. You should complete this tour as part of a thorough evaluation of INTREPID. In later guided tours you can use the Gridding tool to produce grids from the results of the exercises you complete.

# What you will do

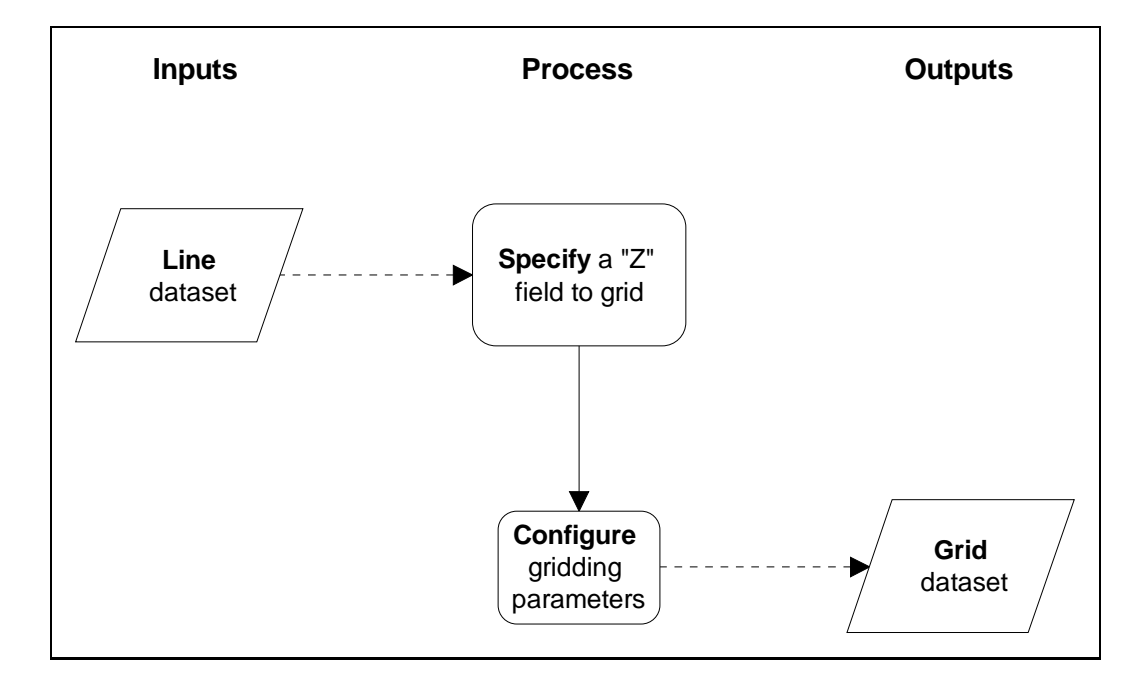

4

# Steps to follow

Navigate to the data and start the tool

#### 1 Start the Project Manager. Navigate to the directory

install\_path\sample\_data\guided\_tours\intrepid\_datasets. Start the Gridding tool.

See Locating datasets, viewing statistics, launching tools (G02) for instructions about navigating to different directories.

| File       Dataset       Editors       Level       Crid       Display       Print       File mame       File mame                                                                                                    |
|----------------------------------------------------------------------------------------------------|
| C \ 1                                                                                                    |
| Be Documents and Setti     Intros_grid III       Be DRVERS     Intros_grid PD ers       Be Introsols     Intros_grid RTP ers       Be Introsols     Intros_grid RTP ers       Be Introsols     Introsold RTP ers       Be Introsols     Introsold RTP ers       Be Introsols     Introsold RTP ers       Be Introsols     Introsold RTP ers       Be Introsold     Introsold RTP ers       Be Introsold     Introsold RTP ers       Be Introsold     Introsold RTP ers       Be Introsold     Introsold RTP ers       Be Introsold     Intropid Grid IIe       Be Introsold     Intropid Grid IIe       Be Introsold     Intropid Grid IIe       Be Intropid Grid RTP ers     Intropid Grid IIe       Be Intropid Grid RTP ers     Intropid Grid IIe       Be Intropid Grid RTP ers     Intropid Grid IIe       Be Intropid Grid RTP ers     Intropid Grid IIe       Be Intropid Grid RTP ers     Intropid Grid IIe       Be Intropid Grid RTP ers     Intropid Grid IIe       Be Intropid Grid RTP ers     Intropid Grid IIe       Be Intropid Grid RTP ers     Intropid Grid IIe       Be Intropid Grid RTP ers     Intropid Grid IIe       Be Intropid Grid RTP ers     Intropid Grid IIe       Be Intropid Grid RTP ers     Intrepid Grid IIe       Be Intropid Gri                                                                                                    |
| Bit DRIVERS     Dirtocs_prid PD ers     Intrepid gnifile       Bit Dross_prid PD ers     File       Bit Dross_prid PD ers     File       Bit Dross_prid PD ers     File       Bit Dross_prid PD ers     Intrepid gnifile       Bit Dross     Advognid RP ers       Bit Dross_prid PD ers     Intrepid gnifile       Bit Dross     Advognid RP ers       Bit Dross     Advognid RP ers       Bit Dross     Advognid Spectrum asc       Bit Dross     Advognid Spectrum asc       Bit Dross     Advognid Spectrum asc       Bit Dross     Advognid Spectrum asc       Bit Dross     Advognid Spectrum asc       Bit Dross     Advognid Spectrum asc       Bit Dross     Advognid Spectrum asc       Bit Dross     Bolt R       Bit Dross     Bolt R   <                                                                                                    |
| Be introtols     a dircos_grid spectrum asc     File       Be introtols     a dircos_grid R_PD ers     Intrepid grid file       Be introtols     a dircos_grid R_PD ers     Intrepid grid file       Be introtols     a dw.grid RT     File       Be introtols     a dw.grid R_PD ers     Intrepid grid file       Be introtols     a dw.grid R_PD ers     Intrepid grid file       Be config     a dw.grid R_PD ers     Intrepid Grid file       Be config     a dw.grid R_PD ers     Intrepid Grid file       Be config     a dw.grid R_PD ers     Intrepid Grid file       Be config     a dw.grid R_PD ers     Intrepid Grid file       Be config     a dw.grid R_PD ers     Intrepid Grid file       Be config     a dw.grid R_PD ers     Intrepid Grid file       Be apoola_B_DIR     Intrepid Grid file     Intrepid Grid file       Be apoola_B_DIR     Intrepid Grid file     Intrepid Grid Grid file       Be apoola_B_DIR     Intrepid Grid Grid file     Intrepid Grid Grid file       Be apoola_B_DIR     Intrepid Grid Grid Grid file     Intrepid Grid Grid file       Be apoola_B_DIR     Intrepid Grid Grid Grid file     Intrepid Grid Grid file       Be apoola_B_DIR     Intrepid Grid Grid file     Intrepid Grid Grid file       Be apoola_B_DIR     Intrepid Grid Grid file     Intrepid Grid Grid file                                                                                                    |
| Height construction     A diross_orid_Rff     File       Hinterpid     A diross_orid_Rff     File       Hinterpid     Gadads     File       Hinterpid     Statis                                                                                                    |
| Bin Intrepid     Intrepid grid file       Bin Intrepid     algorithm       Bin Intrepid     algorithm       Bin Intrepid     algorithm       Bin Interpid     algorithm       Bin Interpid     algorithm<                                                                                                    |
| B-     algorithm     File       B-     bin     d.v.grid 3P0 ers     Intrepid grid file       B-     config     d.v.grid 3P0 ers     Intrepid grid file       B-     config     ebagools_A.DIR     Intrepid Database       B-     coxbook     ebagools_S.DIR     Intrepid Database       B-     etagools_S.DIR     Intrepid Database       B-     etagools_S.DIR     Intrepid Database       B-     forn     euler_s.DIR     Intrepid Database       B-     gdads     euler_s.DIR     Intrepid Database       B-     gdads     Field     Statistics       B-     images     Field     Alias     Datum                                                                                                    |
| Bin     Bin     Bin     Bin     Bin       Bin     Classes     Intrepid grid file       Bin     Config     Bin     Bin       Bin     Config     Bin     Bin       Bin     Config     Bin     Bin       Bin     Config     Bin     Bin       Bin     Control     Bin     Bin       Bin     Control     Bin     Bin       Bin     Control     Bin     Bin       Bin     Control     Bin     Bin       Bin     Control     Bin     Bin       Bin     Bin     Bin     Bin       Bin     Bin     Bin     Bin       Bin     Bin     Bin     Bin       Bin     Bin     Bin     Bin       Bin     Bin     Bin     Bin       Bin     Bin     Bin     Bin       Bin     Bin     Bin     Bin       Bin     Bin     Bin     Bin       Bin     Bin     Bin     Bin       Bin     Bin     Bin     Bin       Bin     Bin     Bin     Bin       Bin     Bin     Bin     Bin       Bin     Bin     Bin     Bin                                                                                                    |
| Image     Image                                                                                                    |
| B-ic config     Characterization       B-ic cokbook     E beagools_B_DIR       Intrepid Database     Intrepid Database       B-ic cokbook     E beagools_B_DIR       Intrepid Database     Intrepid Database       B-ic cokbook     E beagools_B_DIR       Intrepid Database     Intrepid Database       B-ic cokbook     E beagools_B_DIR       Intrepid Database     Intrepid Database       B-ic cokbook     E beagools_B_DIR       Intrepid Database     Intrepid Database       B-ic cokbook     E belgools_B_DIR       Intrepid Database     Intrepid Database       B-ic cokbook     E belgools_B_DIR       Intrepid Database     Intrepid Database       B-ic cokbook     E belgools_B_DIR       Field     Statistics       Field     Alias       Datum     Projection       Default For     Exp                                                                                                    |
| H     cokbook     Cokbook     Cokbook     Intrepid Database       H     dof     cokbook     Cokbook     Intrepid Database       H     cokbook     Cokbook     Cokbook     Intrepid Database       H     filters     Cokbook     Intrepid Database       H     filters     Cokbook     Intrepid Database       H     form     Cokbook     Intrepid Database       H     form     Cokbook     Intrepid Database       H     form     Cokbook     Field       H     field     Statistics       H     Field     Alias     Datum       Field     Alias     Datum     Projection     Default For [Exp                                                                                                    |
| B     ddf     Intrepid Database       B     examples     B-asynola_ST.DR     Intrepid Database       B     filters     Euler_ss.DIR     Intrepid Database       B     form     Euler_ss.DIR     Intrepid Database       B     filters     Field     Statistics       B     help     Field     Alias     Datum       Field     Alias     Datum     Projection     Default For                                                                                                    |
| B     examples     Characteristics     Intrepid Database       B     filters     Intrepid Database       Characteristics     Intrepid Database       Characteristics     Intrepid Database       Characteristing     In                                                                                                    |
| B     Intrepid Database       B     fort       B     fort       B     fort       B     gods       B     field       Statistics       B     Field       Alias     Datum       Projection     Default For                                                                                                    |
| B                                                                                                    |
| B     form       C     gdads       C     pilot       Field     Statistics         Field     Statistics         Field     Alias   Projection       Precision     Default For                                                                                                    |
| B                                                                                                    |
| The projection Precision Default For Exp                                                                                                    |
| e images<br>Field Alias Datum Projection Precision Default For Exp                                                                                                    |
| the second second                                                                                                    |
| fid Fiducial Signed 32B 60                                                                                                    |
| Ine Line Line Signed 228 6.0                                                                                                    |
| in the tank tended of the second second seco |
| manuals raw man                                                                                                    |
| month m EEEBBrde 16.2                                                                                                    |
| temp x X AGD66 TMAMG54 IFFE89Ve 16.2                                                                                                    |
| X trim AGD86 TMAM054 EEE88bde 16.2                                                                                                    |
| Program Files Y AGD66 TMAMG54 IEFE89vie 16.2                                                                                                    |
| RECYCLER 3 HODBS THANGON LEEDShow 16.2                                                                                                    |
| System Volume Inform                                                                                                    |
| H WINDOWS                                                                                                    |
|                                                                                                    |
|                                                                                                    |

Choose Gridding from the Grid Menu.

| Grid | Display                      | Print                                                               | Filtering                                                                    |
|------|------------------------------|---------------------------------------------------------------------|------------------------------------------------------------------------------|
| Gr   | idding                       |                                                                     | name                                                                         |
| Gr   | idStitch                     |                                                                     |                                                                              |
| Gr   | idMerge                      |                                                                     | im asc                                                                       |
| Gr   | id Operati                   | ons                                                                 | [                                                                            |
|      | Grid<br>Gr<br>Gr<br>Gr<br>Gr | Grid Display<br>Gridding<br>GridStitch<br>GridMerge<br>Grid Operati | Grid Display Print<br>Gridding<br>GridStitch<br>GridMerge<br>Grid Operations |

INTREPID displays the Gridding Main window.

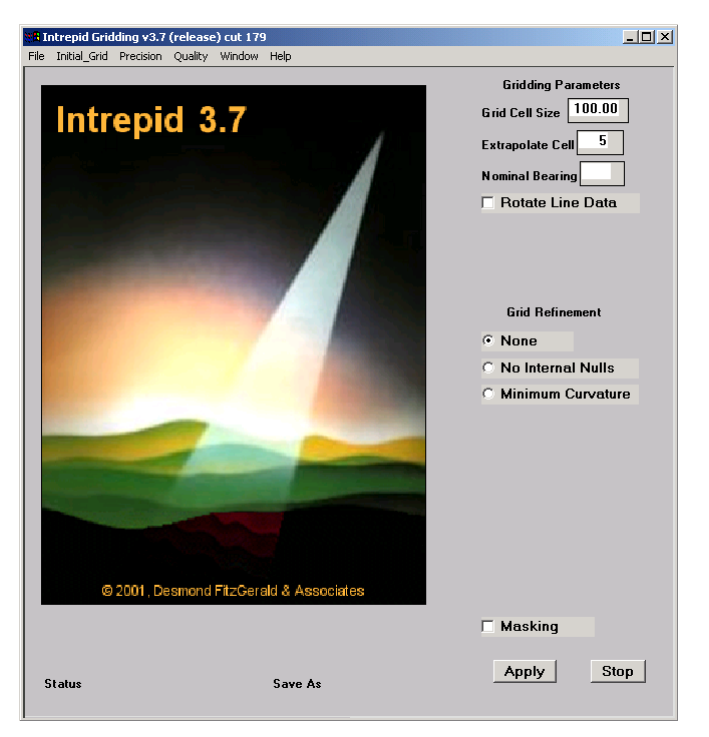

```
| | Back | 🕨
```

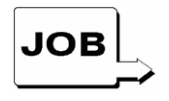

You can specify the input, output and parameters for the Gridding process in this guided tour using the job file  $ch06_1.job$ . If you want, load it into the Gridding tool as described in Section "Task specification (job) file short cuts" in INTREPID Guided Tours Introduction (G01), then go to Step 6. Ensure that the directory which contains the job file is the current directory for the Gridding Tool, otherwise the job file will not load into the Tool.

Load the data to be gridded 2 Specify the raw\_mag field from the line dataset ebagoola\_S as the input data.

From the File menu choose Load Z Field for Gridding. INTREPID displays the Select Database dialog box.

Select the file ebagoola\_S..DIR and choose Open.

| 🚜 Intrepid Gridding v3.7 (release) cut 179                                                                                                    | Select Database                                                                                                    | <u>? ×</u>     | Load Z                                                                         |
|----------------------------------------------------------------------------------------------------|----------------------------------------------------------------------------------------------------|----------------|--------------------------------------------------------------------------------|
| File       Initial_Grid       Precision       Quality       Window       Help         Load Z Field for Gridding       Z       Field for Gridding       Z       Field Preprocessing         Load Grid for Reprocessing       Load Polygon (Sub Region)       Specify Output Grid as       T         Load Options       Save Options       Gridding Setup Wizard       T | Look in: tutorials<br>ebagoola_A polyA<br>ebagoola_B polyB<br>ebagoola_S ebagoola_ADIR<br>ebagoola_ST ebagoola_BDIR<br>euler_s ebagoola_SDIR<br>euler_s ebagoola_SDIR<br>euler_s ebagoola_SDIR |                | fid<br>line<br>linetype<br>raw_maq<br>smooth_mag<br>x<br>x_trim<br>y<br>y_trim |
| Quit                                                                                                    | File name:     ebagoola_SDIR       Files of type:     Data (*DIR,*.gdb,*.jdbc)       ©     Open as read-only                                                                                   | Open<br>Cancel |                                                                                |

INTREPID displays the fields of ebagoola\_s in the Load Z dialog box

Select (click) the **raw\_mag** field.

Choose OK.

3

Note: Do not choose Apply in the Gridding window until step 6.

Specify the output grid

Specify **raw\_grid1** in the

install\_path\sample\_data\guided\_tours\intrepid\_datasets directory
as the output grid dataset.

From the File menu choose Specify Output Grid as. INTREPID displays the Save Dataset dialog box. Ensure that the current directory is

install\_path\sample\_data\guided\_tours\intrepid\_datasets. Enter raw\_grid1 in the File Name text box. This will be the name of your output grid dataset. If you want to output a grid in a different format other than Intrepid, you must add the correct extension to the grid name.

## 🖣 Back | 🕨

For example, if you want a Geosoft grid you must type **raw\_grid1.grd** in the **File Name** text box.

| 👯 Intrepid Gridding v3.7 (release) cut 179                                                                 | Save Dataset                           |                                                                  | <u>? ×</u>           |
|----------------------------------------------------------------------------------------------------|----------------------------------------|------------------------------------------------------------------|----------------------|
| File Initial_Grid Precision Quality Window Help                                                            | Save in: 🔄 tutorials                   | •                                                                | - 🗈 💣 🎟              |
| Load Z Field for Gridding<br>Z Field Preprocess<br>Load Grid for Reprocessing<br>Load Polygon (Sub Region) | ebagoola_A<br>ebagoola_B<br>ebagoola_S | 폐 anomD_grid.PD.ers<br>폐 anomL_grid.PD.ers<br>폐 corr_grid.PD.ers | match_grid.PD.ers    |
| Specify Output Grid as                                                                                     | ebagoola_ST                            | ■ dircos_grid.PD.ers dircos_grid_R.PD.ers                        | naw_grid.PD.ers      |
| Load Options                                                                                               | euler_ss                               | dw_grid.PD.ers                                                   | smooth_grid.PD.ers   |
| Save Options                                                                                               | polyA                                  | K_Th_U_grid.PD.ers                                               | smooth_grid_t.PD.ers |
| Gridding Setup Wizard                                                                                      |                                        |                                                                  |                      |
| Quit                                                                                                    |                                        |                                                                  |                      |
|                                                                                                    | File name: [raw_grid1                  |                                                                  | Save                 |
|                                                                                                    | Save as type: Data (*.gr               | d;*.cdf;*.nc;*.ers)                                              | Cancel               |

# Choose OK.

*Tip: The grid dataset you are creating must be stored outside the line dataset directory.* 

INTREPID displays the **Enter band number** dialog box.

| Enter Nu | mber of Ban | ds / Current Band Number |
|----------|-------------|--------------------------|
| 1/1      |             |                          |
|          |             |                          |

Check the line direction

Leave these settings unchanged. Click **OK**.

**4** Use the **Calculate Average Strike** facility in the **Report** window to estimate the bearing of the traverse lines.

From the Window menu choose Report.

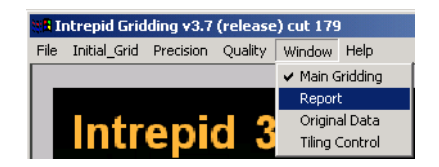

INTREPID displays the **Report** window.

| increped Gridding V.C.7 (release) cut 179                      |                          |
|----------------------------------------------------------------|--------------------------|
| Initial_Grid Precision Quality Window Help                     |                          |
| Process Regin                                                  | Reports                  |
| ZIN = C:/Interpid/tutorials/ebappola S. DIR/raw mag            |                          |
| OutputImage = C/Intropid/tutorials/raw grid1                   | Calculate Average Strike |
| LineType = C:/Intrepid/tytorials/ebagoola S. DIR/linetype      |                          |
| XIN = C /Internal/tutorials/shampela S. Dtll/s                 |                          |
| YIN = C:/Internid/tutorials/ebannola_S_DIR/e                   |                          |
| Name = midding                                                 |                          |
| Comments = "Internid Audit Stamp v3.7 (release) out 179-167.9. | 2002*                    |
| Parameters Begin                                               |                          |
| Grid Size = 50.0                                               |                          |
| XGrid Size = 0.0                                               | Rows*Columns:            |
| Yinit Size = 0.0                                               |                          |
| X Origin = 0.0                                                 |                          |
| Y Down = 0.0                                                   |                          |
| LineOperation = -999.0                                         |                          |
| CamentRand = 0                                                 |                          |
| NumberOfflands = 1                                             |                          |
| OutputPrecision = IEEE 48steReal                               |                          |
| Rotate Lines = No                                              |                          |
| InitialMethod Regin                                            |                          |
| Mode - Neighbours                                              |                          |
| CellA supporteriStyle = Nearest                                |                          |
| InitialHethod End                                              |                          |
| ConnecetMathed Regin                                           |                          |
| Product = None                                                 |                          |
| Connegenthethed End                                            |                          |
| Tenso:Method Begin                                             |                          |
| Product = MAX. Tensor                                          |                          |
| TennoMethod End                                                |                          |
| SplineType Begin                                               |                          |
| Mode = Akima                                                   |                          |
| Spline Type End                                                |                          |
| GridConditioning Regin                                         |                          |
| Masking - No                                                   |                          |
| CrewCut - No                                                   |                          |
| Cloping - Yes                                                  |                          |
| Smoothing = No                                                 |                          |
| No Internal Nulls = No                                         |                          |
| Smoothing/tenations = 6                                        |                          |
| Laplacellerations = 2                                          |                          |
| Cells2Extrapolate = 5                                          |                          |
| GridConditioning End                                           |                          |
| QualityControl Begin                                           |                          |
| Save Triangles - No                                            |                          |
| SaveOriginalSamplePoints - No                                  |                          |
| SaveCoarseGrids - No                                           |                          |
| SaveOrigin alValuesGrid = No                                   |                          |
| E and Connectional and - Mar                                   |                          |

### | Back | 🕨

Choose **Calculate Average Strike**. INTREPID calculates the average bearing of the traverse lines in the dataset and display the results in an **Information** dialog box.

| Informat | ion           | ×    |
|----------|---------------|------|
| ⚠        | Line Bearing: | 91.0 |
|          | ОК            |      |

Note the Line Bearing value that INTREPID has reported (91°—East-West). Choose **OK**.

**Tip:** INTREPID application windows often consist of a **deck of window views**. You can select the view you require using the **Window** menu. The Gridding tool has four window views: The **Main window** displays the gridding process and enables you to set parameters. The **Report window** displays a list of all of the settings for the current grid process. The **Original Data window** displays the line or point data in its original form. The **Tiling Control window** enables you to coordinate the process for very large datasets.

Set the gridding parameters

5

Set parameters for the process: Grid Cell Size = 80, Extrapolate Cell = 5, Nominal Bearing = 90, Minimum Curvature On, Maximum Residual = .05, Smoothing On.

From the Windows menu choose Main Gridding.

| 📲 Intrepid Gridding v3.7 (release) cut 179  |              |           |           |          |          |
|---------------------------------------------|--------------|-----------|-----------|----------|----------|
| File                                        | Initial_Grid | Precision | Quality   | Window   | Help     |
|                                             | -            | n ·       |           | Main G   | iridding |
| Process Begin<br>ZIN - C:/Intrepid/tutorial |              |           |           | ✓ Report |          |
|                                             | Output li    | Origina   | al Data 🛛 |          |          |
|                                             | LineTyp      | Tiling 🤇  | Iontrol   |          |          |

Set **Grid Cell Size** to 80, **Extrapolate Cell** to 5 and **Nominal Bearing** to 90 by typing these values in their respective text boxes.

Select the **Minimum Curvature** grid refinement option and turn on the **Smoothing** check box.

Set **Maximum Residual** to .05 by typing the value into the corresponding text box. Select the **2 Cell** Option.

Select the Std (standard) Kernel for Minimum Curvature refinement.

| Gridding Parameters            |
|--------------------------------|
| Grid Cell Size 80.00           |
| Extrapolate Cell 5             |
| Nominal Bearing 90             |
| □ Rotate Line Data             |
|                                |
|                                |
|                                |
| Grid Refinement                |
| C None                         |
| C No Internal Nulls            |
| Minimum Curvature              |
| Iterations 100                 |
| Max. Residual .05              |
| Curve. Tension 0.00            |
| 🔽 Honour Original Date         |
| C 1 Cell C 2 Cell<br>Smoothing |
| Smooth Iter 6                  |
| Masking                        |
| Apply Stop                     |

### Back |

**Tip:** We recommend that the grid cell size is about 1/5 the acquisition line spacing. If you don't know the acquisition line spacing you can measure it using the Windows Visualisation Tool or UNIX Visualisation tool. The guided tours introducing these tools each include a line spacing measurement activity (See The Visualisation tool (G05). The line spacing for the ebagoola\_S dataset is approximately 400m.

**Tip:** Minimum Curvature is a smoothing process which INTREPID repeats according to the number of iterations you specify. Each iteration produces a change in some cell values. The changes become smaller with each iteration. When the maximum change for any cell falls below the Maximum Residual or INTREPID has completed the required number of iterations, the Minimum Curvature process stops. Consult the reference manual for an explanation of the other parameters.

Perform the gridding operation 6 *Perform the gridding operation.* 

Choose **Apply**. INTREPID creates and saves your new grid dataset as specified. You can view the gridding process in the **Main Gridding** window.

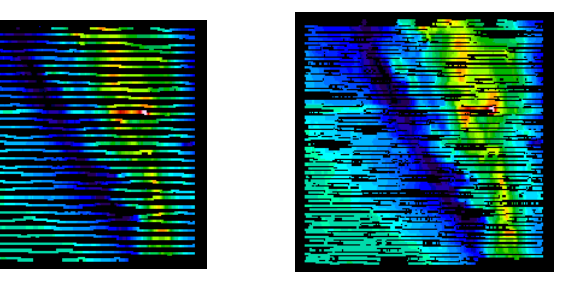

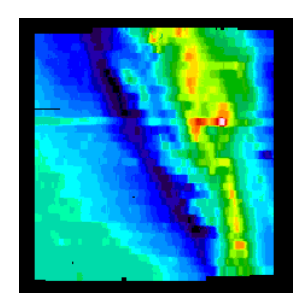

| ſ |      |                |              |                                                                                                    |                          | T 19211               |                                                                                                    |
|---|------|----------------|--------------|----------------------------------------------------------------------------------------------------|--------------------------|-----------------------|----------------------------------------------------------------------------------------------------|
| ł | File | Initial Grid   | Precision    | Visuals                                                                                                    | Windows                  | Help                  |                                                                                                    |
|   | File | Initial Grid   | Precision    | Intervention of the second second sec | irepid Griddl<br>Windows | ng Tool V3.1d<br>Help | Gridding Parameters<br>Grid Size 00.00<br>Extrapolate Cell 5<br>Nominal Bearing 00<br>Rotate Line Data<br>Image Refinement<br>Laplace Iterat. 4<br>Minimum Curvature<br>Iterations 100<br>Max. Residual 05<br>Curve. Tension 0.00<br>Max. Residual 05<br>Curve. Tension 0.00<br>Honour Original Data<br>0 1 Cell © 2 Cell<br>Smoothing<br>Smooth Iterat. 4 |
|   |      | Statı<br>Final | us Tile<br>1 | Samples<br>33                                                                                                    |                          | Save As<br>raw_grid:0 | Apply Stop                                                                                                    |

*Tip:* You can view statistics for the gridding process in the **Report** window. Choose **Report** from the **Window** menu to view it.

7 Exit from the tool.

To exit from the Gridding tool, choose **Quit** from the **File** menu.

## For a better view of your grid

Examine the grid with a visualisation tool

You can use the Visualisation Tool to examine your grid. Recall the instructions in The Visualisation tool (G05).

# Key points for this guided tour

In this guided tour you have used the Gridding tool to:

• Transform a line dataset to a grid dataset.

The INTREPID Gridding tool:

- Transforms line and point datasets to grid datasets;
- · Supports a range of gridding techniques for different data characteristics;
- Supports the extensive range of grid based processing and enhancement techniques offered by INTREPID.

# **Frequently Asked Questions**

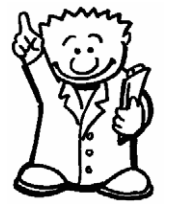

# Q: How big can my datasets be?

A : The INTREPID Gridding tool supports extremely large grids - it is routinely used to produce grids of 100,000,000 grid points. The tool offers a **tiling** system that allows computers of modest size to grid very large datasets.

# Q: Can I import or export my favourite grid format?

A : INTREPID native grid format is already compatible with ERMapper and ARC/ INFO raster formats. The INTREPID Export tool can output your data in a wide range of formats including ASCII, Geosoft, ECS, Geosolutions, GEOPAK, NetCDF, and AGSO formats.

# Q: Does INTREPID support multiband grids?

A : Yes, both the INTREPID Gridding tool and other INTREPID grid processing tools support multiband grids.

# Q: Can INTREPID deal with 'holes' in the data?

A : Yes. Masking is supported.

# Q: What gridding methods does INTREPID use?

A : The INTREPID Gridding tool has four gridding methods (as shown in the table below) and additional grid refinement procedures. After the gridding process (no matter which method you use), INTREPID can refine your new grid using LaPlace smoothing and iterative Minimum Curvature.

| Method                         | Purpose                                                                                                    |
|--------------------------------|----------------------------------------------------------------------------------------------------|
| Initial Grid methods           |                                                                                                    |
| Nearest Neighbour              | General purpose—suitable for all data types. The interpolation process<br>honours original data, which makes this method very accurate. Nearest<br>Neighbour is slower than other methods. |
| Bi-Cubic Spline<br>(Fast Grid) | This method is restricted to line datasets. It uses cell centroid values. The Bi-Cubic Spline method is very fast.                                                                         |
| Trend Spline                   | This method uses adaptive directions to 'follow' the geological strike of the region surveyed.                                                                                             |
| Box Filter                     | General purpose—suitable for all data types. It uses cell centroids. The<br>Box Filter method is faster than the Nearest Neighbour method.                                                 |
| Variable Density               | This method is designed to minimise grid artifacts for datasets which<br>have a variable data sampling, eg; land gravity, marine gravity and<br>bathymetry data.                           |
| Refinement methods             |                                                                                                    |
| Minimum Curvature              | This iterative process smooths the grid points after the initial gridding.<br>Applies only to interpolated grid values, thus the original data points are<br>honoured.                     |